# URL : https://rtionline.delhi.gov.in/RTIMIS

(1) Updation of Nodal Officer Details : use the option:

#### MASTER UPDATION-> PUBLIC AUTHORITY DETAILS

| Public Authority: General Adminiat Public Authority: General Adminiate Public Authority: General Adminiate Public Adminiate Public Adminiate Public Adminiate Public Adminiate Public Adminiate Public Adminiate Public Adminiate Public Adminiate Public Adminiate Public Adminiate Public Adminiate Public Adminiate Public Adminiate Public Adminiate Public Adminiate Public Adminiate Public Ad | HOME     | SEARCH     | ASSESSMENT       | MASTER UPDATION ANNUAL RETURN  |                             | ununes | RENORT  | LOGIN HELTORY | LOGOUT |
|----------------------------------------------------------------------------------------------------|----------|------------|------------------|--------------------------------|-----------------------------|--------|---------|---------------|--------|
| Public Authority: General Administration of the Control of the Control of the Con |          |            |                  | APPELLATE AUTHORIT             | APPELLATE AUTHORITY DETAILS |        | Al,     |               |        |
| New Online Request(s) = (0)<br>New Online Append(s) = (0)<br>Request Document(s) Called = (0)                                                                                                    | Public A | authority: | General Administ | NO RETAILS                     | Rafter - Konstal Col        | ÷      | User:No | tal Officer   |        |
| New Online Append(s) = [0]<br>Request Document(s) Called = [0]                                                                                                    |          |            |                  | Regilter extrager<br>New Onlin | e Request(s) = [0]          |        |         |               |        |
| Request Document(s) Called #101                                                                                                    |          |            |                  | New Onli                       | ine Append(s) = [0]         |        |         |               |        |
|                                                                                                    |          |            |                  | Request Docum                  | ent(s) Called : [0]         |        |         |               |        |
|                                                                                                    |          |            |                  |                                |                             |        |         |               |        |
|                                                                                                    |          |            |                  |                                |                             |        |         |               |        |

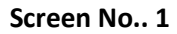

On clicking **PUBLIC AUTHORITY DETAILS, the below screen (Screen No.. 2) would be opened:** 

|            |                 |                          |                    | UBDATE ORGAN       | MATIONS:  | ).              |             |                              |
|------------|-----------------|--------------------------|--------------------|--------------------|-----------|-----------------|-------------|------------------------------|
| Pub        | lic Authority   | ; General Adminis        | tration Department | Role : Nodal C     | fficer    | User : Not      | tal Officer |                              |
|            |                 |                          | (Gene              | eral Administratio | n Departm | ent)            |             |                              |
| Upto       | ite General Adr | ninistration Departme    | mt                 |                    |           |                 | Add New     | Subordinate Public Authority |
| * Cfic     | k on the radi   | o button to update       | the organisation   |                    |           |                 |             |                              |
| S.Mo. Edit | Name of Pul     | Name of Public Authority |                    | Officer Nam        | ion (     | Contact Address |             |                              |
|            |                 |                          |                    |                    |           |                 |             |                              |
|            |                 |                          |                    |                    |           |                 |             |                              |

Screen No.. 2

Click on

Update <u>Public Authority Name -> eg Update General Administration Department</u>.

Screen No. 3 below may be referred

| HOME SEARCH ASSESSMENT MASTER UPDATION                                | ANNUAL RETURN UTILITIES           | S REPORT LOGIN HISTORY LOGOUT | _ |
|-----------------------------------------------------------------------|-----------------------------------|-------------------------------|---|
|                                                                       | URBAIL ORGANIZATION               | N.                            |   |
| Public Authority: General Administration Department                   | Role : Nodal Officer              | User : Nodal Officer          |   |
| (Gen                                                                  | eral Administration Departm       | ment)                         |   |
| (Please not                                                           | e that fields prefixed with * are | mandatory)                    |   |
| * Officer Name :                                                      | Nodal Officer                     | )                             |   |
| * Designation :                                                       | Nodal officer                     | 0                             |   |
| * Contact Address :                                                   | Delhi                             |                               |   |
|                                                                       | 0                                 | )                             |   |
|                                                                       | C.                                |                               |   |
| * State :                                                             | Delta                             |                               |   |
| E-mail Address 1                                                      |                                   |                               |   |
| Phone Number :                                                        |                                   |                               |   |
| Fax Number (II any) :                                                 |                                   |                               |   |
| Website Address(URL) of Public Authority:                             |                                   | (view)                        |   |
| Webpage Link of RTI Manuals/Disclosures u/s-4/19[8] :                 | 8 6                               | (see()                        |   |
| Last Date of Uploading/Updating Pro-active Disclosures a<br>wobsite : | • (01/06/2019 ) 🛅 🔍               |                               |   |
|                                                                       | Submit                            | Reset                         |   |

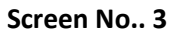

In the above screen no. 3, The following fields should be updated mandatorily:

**Officer Name** 

**Contact Address** 

E-mail Address

Phone no.

### (2) Creation of Appellate Authority : use the option:

| nume services     |                  | PUBLIC AUTIORITY D | TABS                  | Sector Sector | NEXTRA 1   | LOSSIN HISTORY | Laborat |
|-------------------|------------------|--------------------|-----------------------|---------------|------------|----------------|---------|
|                   |                  | APPELLATE AUTHORN  | YDETALS               |               |            |                |         |
| Public Authority: | General Administ | NO DETAILS         | Rolling, marchail 177 |               | User : Not | tal Officer    |         |
|                   | 10               | New Onlin          | e Request(s) + [0]    |               |            |                |         |
|                   |                  | New Onli           | ine Appeal(s) = [0]   |               |            |                |         |
|                   |                  | Request Docum      | ent(s) Called 1[0]    |               |            |                |         |
|                   |                  |                    |                       |               |            |                |         |
|                   |                  |                    |                       |               |            |                |         |
|                   |                  |                    |                       |               |            |                |         |

## MASTER UPDATION-> APPELLATE AUTHORITY DETAILS

Screen No.. 4

On clicking **APPELLATE AUTHORITY DETAILS**, the below screen (Screen No.. 5) would be opened:

| HOME SEARCH ASSESSMENT MASTER UPDATION ANNUAL            | L RETHIN VITUTIES REPORT LOGN HETORY LOGOUT                                                                                                    |
|----------------------------------------------------------|----------------------------------------------------------------------------------------------------|
| ADDICHDAT                                                | IX APPELLADI. AUTOINITY DETAILS                                                                                                    |
| Public Authority: General Administration Department Role | 1 Nodal Officer User : Nodal Officer                                                                                                    |
| Select Ministry/Department/Deparization :                | General Administration Department                                                                                                    |
| Select Appellate Authority :                             | -Select - +)  Select Appellate have to Modily/Selece Cetally or New Appellate to add new Appellate                                                       |
| Add New Appellate Author                                 | rity (Please note that fields prefixed with * are nondatory)                                                                                             |
| * Name of Appellate Authourity :                         |                                                                                                    |
| * Gender 1                                               | -Select with Shighest Disk Define the Nerre                                                                                                    |
| * Designation :                                          |                                                                                                    |
| * Address :                                              |                                                                                                    |
|                                                          |                                                                                                    |
|                                                          |                                                                                                    |
| Phone :                                                  | 8 0                                                                                                    |
| Fax :                                                    |                                                                                                    |
| Evail :                                                  | 0                                                                                                    |
| Create new Logie                                         | P Yes 9 No                                                                                                    |
| * Enter Usemane ±                                        | <u>d</u>                                                                                                    |
| * Enter Passoned +                                       |                                                                                                    |
| * Confirm Password: 1                                    |                                                                                                    |
| Subject :                                                |                                                                                                    |
| Name of the Productman Appellate Authority (if any) (    | -Select- •<br>(Please rets that the cases abait to the selected Appellate Authority will be transformed in the name of a<br>managed Appellate Authority) |
| * Uniter security under                                  | t13qm7                                                                                                    |

Screen No.. 5

**Creation of Appellate Authority**: In the above screen no. 5, the following fields should be entered under **Add New Appellate Authority** 

Name Of Appellate Authority

Gender

Designation

Address

Phone

Email

**Create new Login : Yes** 

\* Enter Username :

- \* Enter Password :
- \* Confirm Password :
- \* Enter security code :

(3) Creation of PIO : use the option:

MASTER UPDATION-> PIO DETAILS

|       | A State of the | Contract Street of | PUBLIC AUTHORITY D | PUBLIC AUTIORITY DETAILS |    | -PARTAL    |            |  |  |  |
|-------|----------------|--------------------|--------------------|--------------------------|----|------------|------------|--|--|--|
| Publi | Authority:     | General Administ   | NO DETAILS         | Y DETAILS                |    | User : Noc | al officer |  |  |  |
|       |                |                    | REQUEST CATEGORY   |                          | 1. |            |            |  |  |  |
|       |                |                    | New Onlin          | ine Appeal(s) 1[0]       |    |            |            |  |  |  |
|       |                |                    | Request Docum      | sent(s) Called 1[0]      |    |            |            |  |  |  |
|       |                |                    |                    |                          |    |            |            |  |  |  |
|       |                |                    |                    |                          |    |            |            |  |  |  |

Screen No..6

On clicking **PIO DETAILS, the below screen (Screen No.. 7) would be opened:** 

| NORE SPANCE ADDITION MADERIAL MADERIA                                                                            | NETUNN UTLITES NEWONT LOOP LOOP                                                                      |
|----------------------------------------------------------------------------------------------------|----------------------------------------------------------------------------------------------------|
|                                                                                                    | ADD/OPHATE PRO DETAZLI                                                                               |
| Public Authority: General Administration Department Bole                                                         | r : Nodel Officer User : Nodel Officer                                                               |
| Select Ministry/Department/Organization                                                                          | General Administrative Deportment *                                                                  |
| Caluat 600 -                                                                                                    | -New PrO- +                                                                                          |
| Senior Plu 1                                                                                                    | 7 Sainet PD1 Barrie St. PlasMa Dalates Details or Taxis PD17 In add. non PD1                         |
|                                                                                                    | Add New PID (Please note that fields profiled with " are mandatory)                                  |
| Patricipality (                                                                                                  |                                                                                                    |
| Hares of PIC 1.                                                                                                  | Place Durit add Shi(Set, Ha being the Same of PD)                                                    |
| * Gerifter :                                                                                                    | _Seed_ *                                                                                             |
| * Designation :                                                                                                  |                                                                                                    |
| * Address (                                                                                                    |                                                                                                    |
|                                                                                                    |                                                                                                    |
| Plus Carde :                                                                                                    | 0                                                                                                    |
| Phone t                                                                                                    | 8 0                                                                                                  |
| Eroal :                                                                                                    |                                                                                                    |
| Create see Logie                                                                                                 | # 3m 0 m                                                                                             |
| * Either Disermane 1                                                                                             |                                                                                                    |
| * Enter Pressured 1                                                                                              |                                                                                                    |
| * Confirm Parament 1                                                                                             |                                                                                                    |
| Twisjant -                                                                                                    |                                                                                                    |
| · Appellato Arthority Norm :                                                                                     | -Seet- *                                                                                             |
| Name of the Predecessor PIO Of and a                                                                             | -Seed-                                                                                               |
|                                                                                                    | (Plasar only Rul the uses Avail by the selected 201 of he hand send in the name of newly could 2011) |
| and the second second second second second second second second second second second second second second second | cuavus                                                                                               |

Screen No..7

| <b>Creation of PIO</b> : In the above so | creen no. 7, The following fields should be entered under Add New PIO |
|------------------------------------------|-----------------------------------------------------------------------|
| Name of PIO                              |                                                                       |
| Gender                                   |                                                                       |
| Designation                              |                                                                       |
| Address                                  |                                                                       |
| Phone                                    |                                                                       |
| Email                                    |                                                                       |
| Create new Login : Yes                   |                                                                       |
| * Enter Username :                       |                                                                       |
| * Enter Password :                       |                                                                       |
| * Confirm Password :                     |                                                                       |
| * Enter security code :                  |                                                                       |
| * Appellate Authority Name :             | Select the Appellate Authority created by Nodal officer               |

(4) Creation of Secretariat/RTI cell user : for entry of RTI Request & First Appeal received manually by Public Authority

Use the Option:

### UTILITIES-> Create Login

|      | and the second second | The second second | - and a second second s | Contraction of the local street | WEBPAGE LI | NK                  | Alexander and the  | Concern and |
|------|-----------------------|-------------------|----------------------------------------------------------------------------------------------------|---------------------------------|------------|---------------------|--------------------|-------------|
|      |                       |                   | 2.88                                                                                                    | EW ONDER REQU                   | DEACTIVATE | LOGN                |                    |             |
| Publ | ic Authority:         | Information Tech  | nology Department                                                                                                    | Role : Nodal C                  | CREATE LOC | SIN<br>N. OFFICER ( | SUIL PA) PA SUMPRO | 1           |
|      |                       |                   | New Onl                                                                                                    | ine Request(s) :[]]             | CHANGE PAT | INCOM               |                    |             |
|      |                       |                   | New Or                                                                                                    | nline Appeal(s) ±[0]            | HEAET USER | PASSWORD            |                    |             |
|      |                       |                   | Request Docu                                                                                                    | ment(s) Called ± [0]            | USES MANUA | Al.                 |                    |             |
|      |                       |                   |                                                                                                    |                                 |            |                     |                    |             |

## Screen No..8

Following screen no.9 would be displayed below:

| HOME SEARCH ASSESSMENT             | MASTER OPDATION   | ANNUAL RETURN           | UTILITIES REPORT | LOGIN HISTORY LC | ogout |
|------------------------------------|-------------------|-------------------------|------------------|------------------|-------|
|                                    |                   | CHEATE LOGIN            | PORM             |                  |       |
| Public Authority: Information Tech | nology Department | Role : Nodal Of         | ficer User: No   | dal Officer      |       |
|                                    |                   |                         |                  |                  |       |
|                                    | _ Siev            | Login User List    Adda | inw Login Usar   |                  |       |
| * Seloct Role 1                    | -Select-          |                         | •                |                  |       |
| * Select officer Name 1            | -Select-          |                         | •                |                  |       |
| * Enter Userwanne 1                |                   |                         |                  |                  |       |
| * Enter Password 1                 |                   | (                       |                  |                  |       |
|                                    |                   | Submit                  | Reset            |                  |       |

### Screen No..9

Select Role: Secretariat/RTI cell and following screen no. 10 would be opened.

| HOME SEARCH ASSESSMENT MASTER UPO                | ATION AND   | WAL RETURN       | UTLINES        | REPORT         | LOGIN HISTOR   | r LOGOUT |
|--------------------------------------------------|-------------|------------------|----------------|----------------|----------------|----------|
|                                                  | 68          | ILATE LOGIS      | FORM           |                |                |          |
| Public Authority: General Administration Departm | ment I      | Role : Nodal Of  | ficer          | User : Not     | dal Officer    |          |
|                                                  |             |                  |                |                |                |          |
|                                                  | Arew cobulo | ser List         | New Legel Us   | ec.            | -              |          |
| * Select Role 1                                  |             | Secretariat/RT   | Cell [04]      |                |                |          |
| * Enter Username 1                               |             |                  |                |                |                |          |
| * Enter Password 1                               |             | ( <u>)</u>       |                |                |                |          |
|                                                  | Add New     | (Please note t   | hat fields p   | refixed with   | * are mandator | v)       |
| * Name :                                         |             |                  |                |                |                |          |
|                                                  |             | Please Den't add | Stv1/Snit./Mt. | before the Nam | se of PID      |          |
| * Sex :                                          |             | -Select- *       |                |                |                |          |
| Designation (                                    |             |                  |                |                |                |          |
| * Address :                                      |             | 1                |                |                |                |          |
|                                                  |             | L                |                |                |                |          |
|                                                  |             | £                |                |                |                |          |
| Pier Code :                                      |             |                  | Ð              |                |                |          |
| Phone :                                          |             | 8                | 0              |                |                |          |
| Email                                            |             | 0                | -              |                |                |          |
|                                                  |             | Street.          |                |                |                |          |

Screen No..10

**Creation of Secretariat/RTI cell** User : In the above screen no. 10, the mandatory fields should be entered